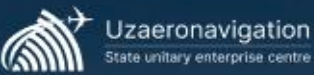

1. После установки и запуска приложения, необходимо «Зарегистрироваться» (см.1)

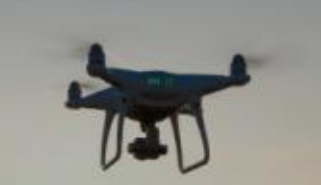

Войти в аккаунт

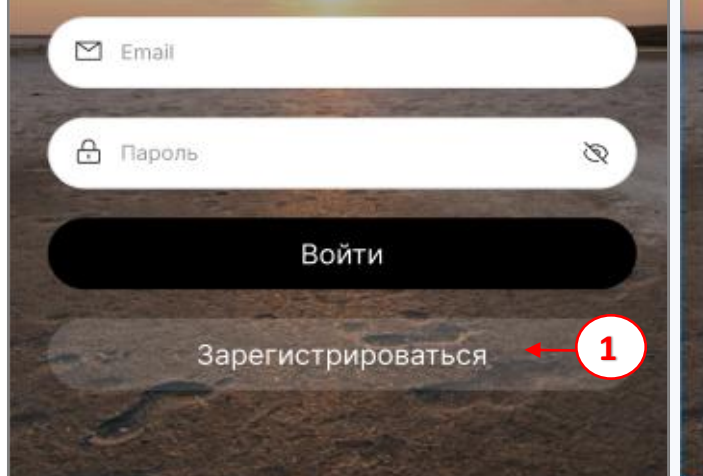

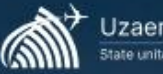

Uzaeronavigation itate unitary enterprise centre

**2.** Далее необходимо ввести в поле E-mail – зарегистрированный в ГС ГЦ ЕС УИВП адрес электронной почты и нажать кнопку «Продолжить» (см.2).

\* Нажав на кнопку «Продолжить» вы соглашаетесь с условиями «Пользовательского соглашения». (Для ознакомления с пользовательским соглашением, необходимо нажать на «Пользовательское соглашение»)

Зарегистрироваться

Продолжить

Уже есть аккаунт? Войти

Нажимая кнопку "продолжить", вы принимаете

условия Пользователское соглашения

M Email

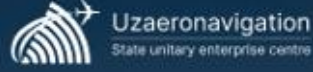

3. После ввода зарегистрированного электронного адреса, на него будет выслан код подтверждения.

#### Зарегистрироваться

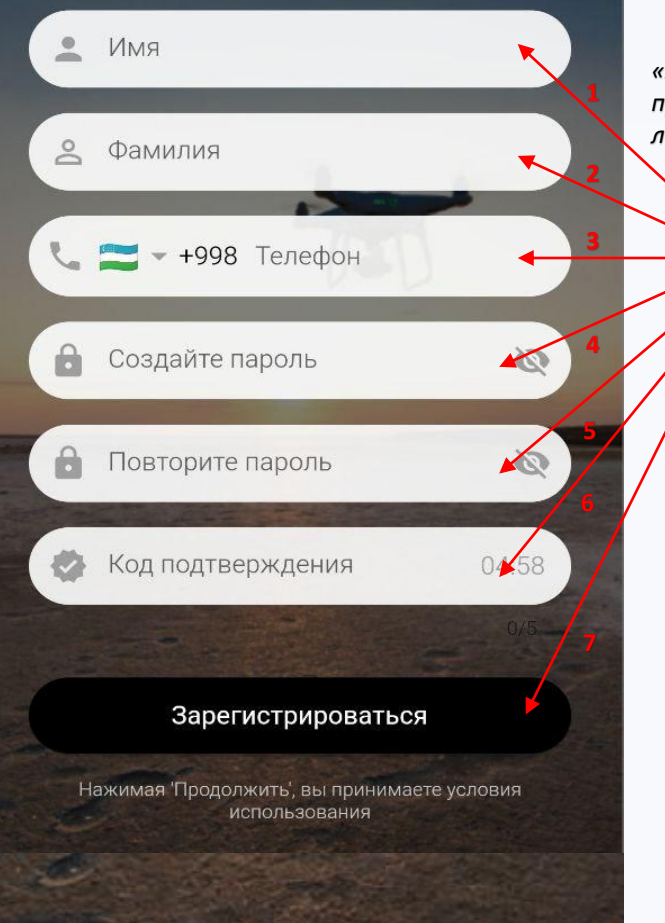

Для прохождении регистрации, необходимо заполнить соответствующие поля: Имя, Фамилия, номер телефона, пароль и ввести код подтверждения. Далее необходимо нажать кнопку "Зарегистрироваться» (см.3).

\* Перед нажатием кнопки «Зарегистрироваться», проверьте правильность и достоверность введенных личных данных.

3

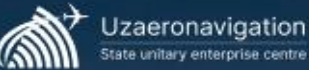

tate unitary enterprise centre

**4.** После прохождения <u>Регистрации</u>, необходимо «Войти в аккаунт». Для этого необходимо вести в поля зарегистрированный электронный почтовый адрес (E-mail) и пароль (см.4). Далее нажать на кнопку «Войти».

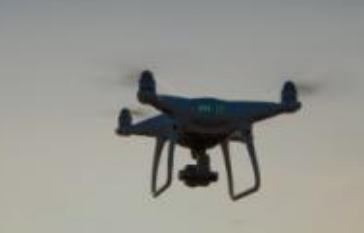

Войти в аккаунт

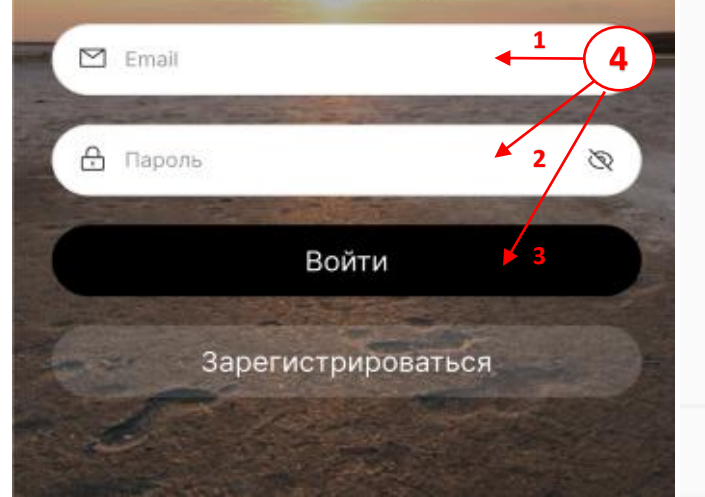

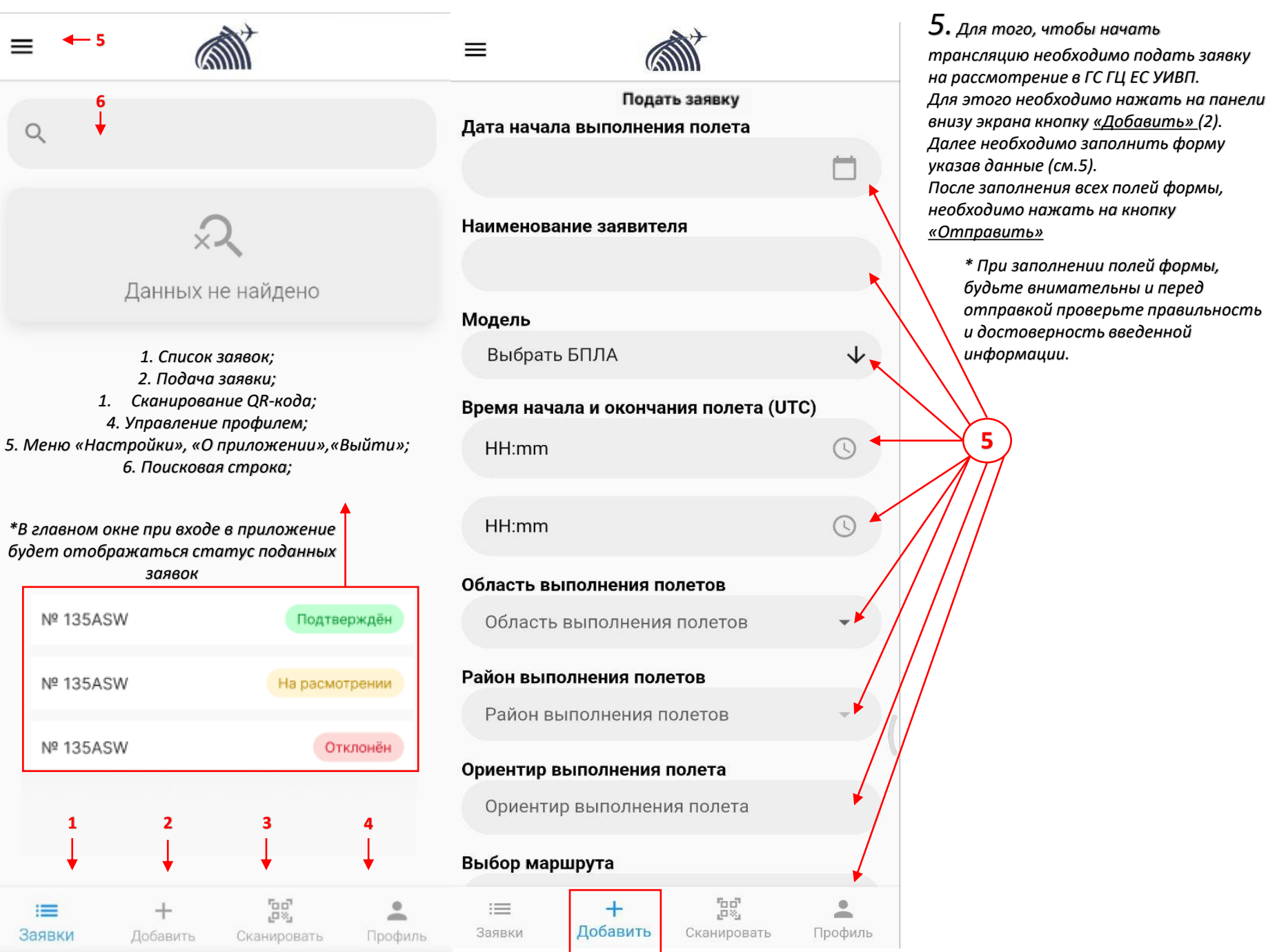

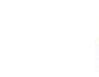

#### Район выполнения полетов

Район выполнения полетов

#### Ориентир выполнения полета

Ориентир выполнения полета

#### Выбол малшлута

 $\equiv$ 

|   | По кругу <b>[1]</b><br>По полигону<br>По линии <b>[3]</b> | [2] | * В поле «Выбор маршрута»<br>необходимо выбрать тип. |
|---|-----------------------------------------------------------|-----|------------------------------------------------------|
| в | ысота полета                                              | (м) | Радиус полета (м)                                    |
|   | 0                                                         |     | 0                                                    |
|   |                                                           |     |                                                      |

#### Цель полёта

Цель полёта

#### Ф.И.О. оператора БПЛА

Выбрать оператора

#### Номер телефона оператора

+ Добавить номер телефона 200  $\equiv$ 0 + -Заявки Добавить Сканировать Профиль

 $\mathbf{1}$ 

| ≡                                                                             | (                                                | M <sup>≁</sup>          | [1]         |  |  |  |  |  |
|-------------------------------------------------------------------------------|--------------------------------------------------|-------------------------|-------------|--|--|--|--|--|
| Область выполнения полетов 🔹                                                  |                                                  |                         |             |  |  |  |  |  |
| Район выполнения полетов                                                      |                                                  |                         |             |  |  |  |  |  |
| Район выпо                                                                    | *                                                |                         |             |  |  |  |  |  |
| Ориентир выполнения полета                                                    |                                                  |                         |             |  |  |  |  |  |
| Ориентир выполнения полета                                                    |                                                  |                         |             |  |  |  |  |  |
| Выбор маршр                                                                   | ута                                              |                         |             |  |  |  |  |  |
| По кругу                                                                      |                                                  |                         | *           |  |  |  |  |  |
| * Для ввода координат, <u>1</u><br>нажмите на <u>«Карта»</u>                  |                                                  |                         |             |  |  |  |  |  |
|                                                                               |                                                  | ~                       | Карта       |  |  |  |  |  |
| Высота полета (м) Радиус полета (м)                                           |                                                  |                         |             |  |  |  |  |  |
| Высота полет                                                                  | а (м)                                            | Радиус поле             | та (м)      |  |  |  |  |  |
| <b>Высота полет</b><br>0                                                      | а (м)                                            | Радиус поле<br>0        | та (м)      |  |  |  |  |  |
| Высота полет<br>0<br>Цель полёта                                              | а (м)                                            | Радиус поле<br>0        | та (м)      |  |  |  |  |  |
| Высота полет<br>0<br>Цель полёта<br>Цель полёт                                | <b>а (м)</b><br>а                                | Радиус поле<br>0        | та (м)      |  |  |  |  |  |
| Высота полет<br>0<br>Цель полёта<br>Цель полёт<br>Ф.И.О. операт               | а (м)<br>а<br>ора БПЛА                           | <b>Радиус поле</b><br>0 | та (м)      |  |  |  |  |  |
| Высота полет<br>О<br>Цель полёта<br>Цель полёт<br>Ф.И.О. операт<br>Выбрать ог | а (м)<br>а<br>ора БПЛА<br>тератора               | <b>Радиус поле</b><br>0 | та (м)<br>▼ |  |  |  |  |  |
| Высота полет<br>0<br>Цель полёта<br>Цель полёт<br>Ф.И.О. операт<br>Выбрать оп | а (м)<br>а<br>ора БПЛА<br>ператора<br>она операт | Радиус поле<br>0        | та (м)<br>▼ |  |  |  |  |  |

#### Выбор местоположения 4

[1]

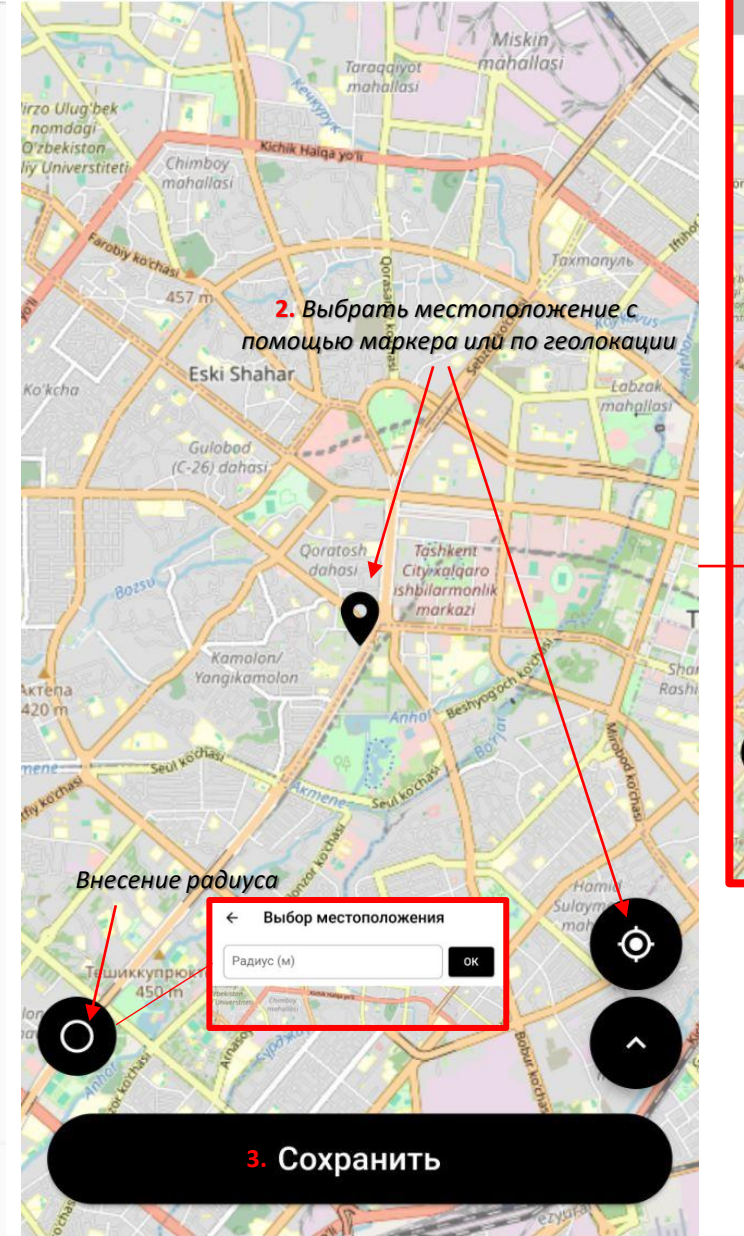

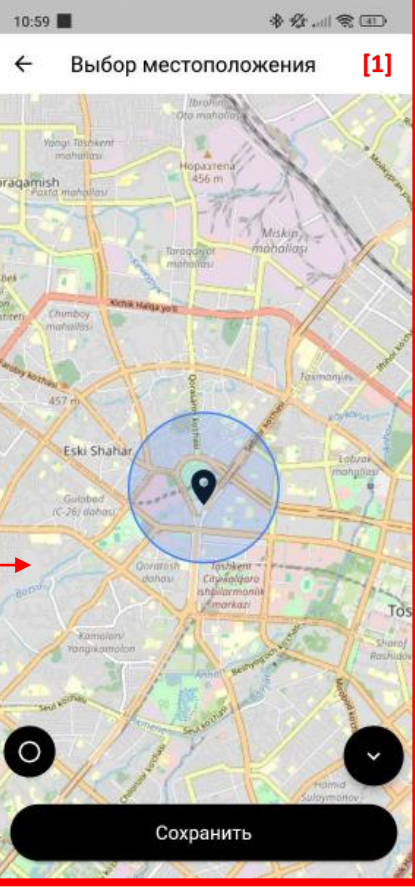

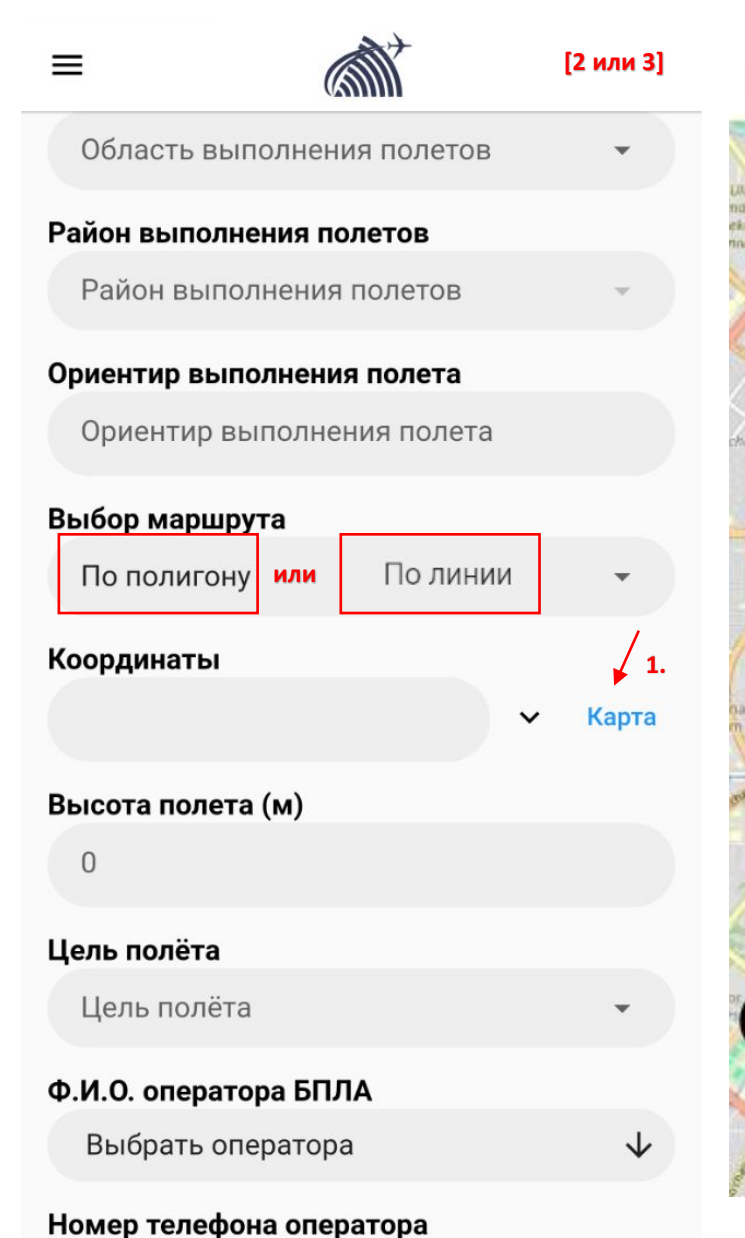

200

Сканировать

Добавить

-

Профиль

:=

Заявки

# 2. Далее необходимо выбрать место положение, для этого необходимо нажать на экран. 3. ок Широта: 41.31194, Долгота: 69.23552 Eski Shahar 4. Для сохранения точки на карте необходимо нажать Сохранить

Выбор местоположения

4

#### Выбор местоположения

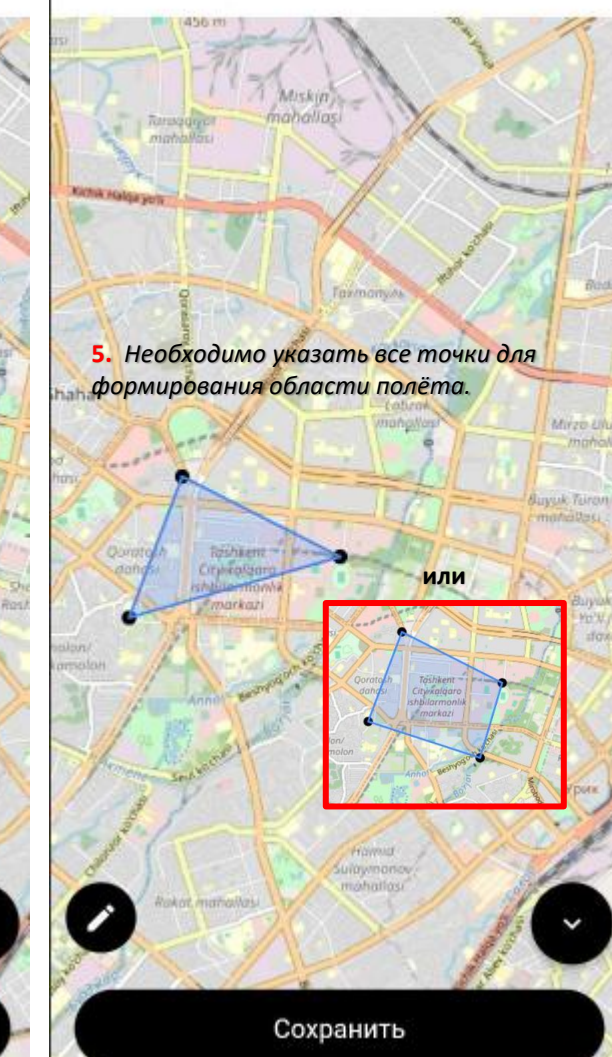

#### ← Выбор местоположения

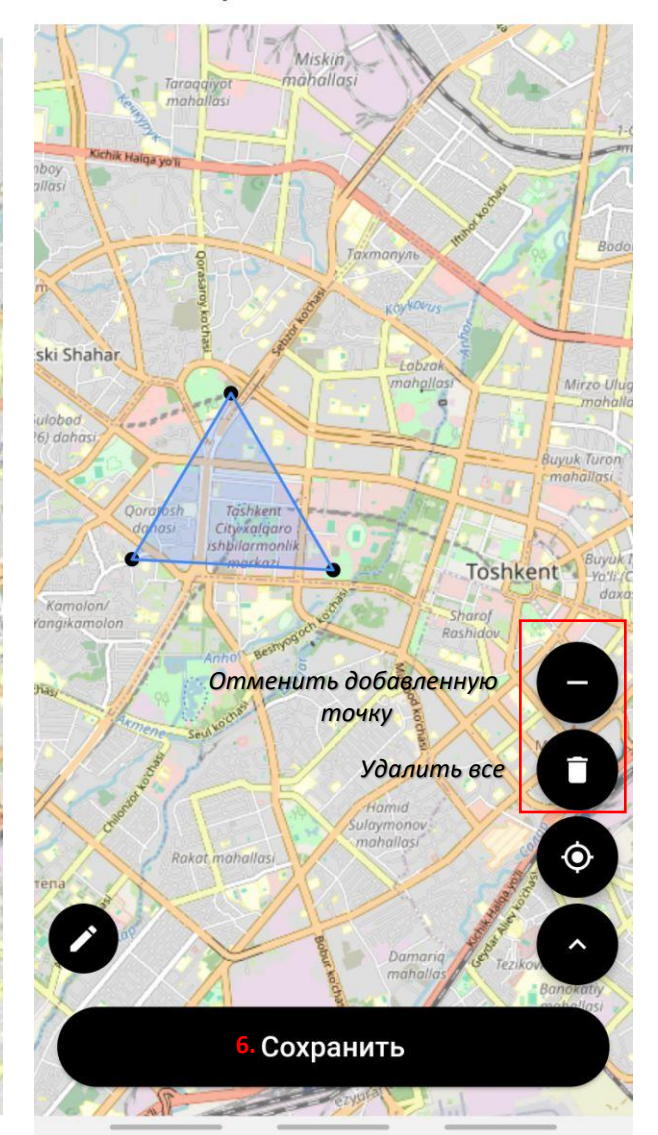

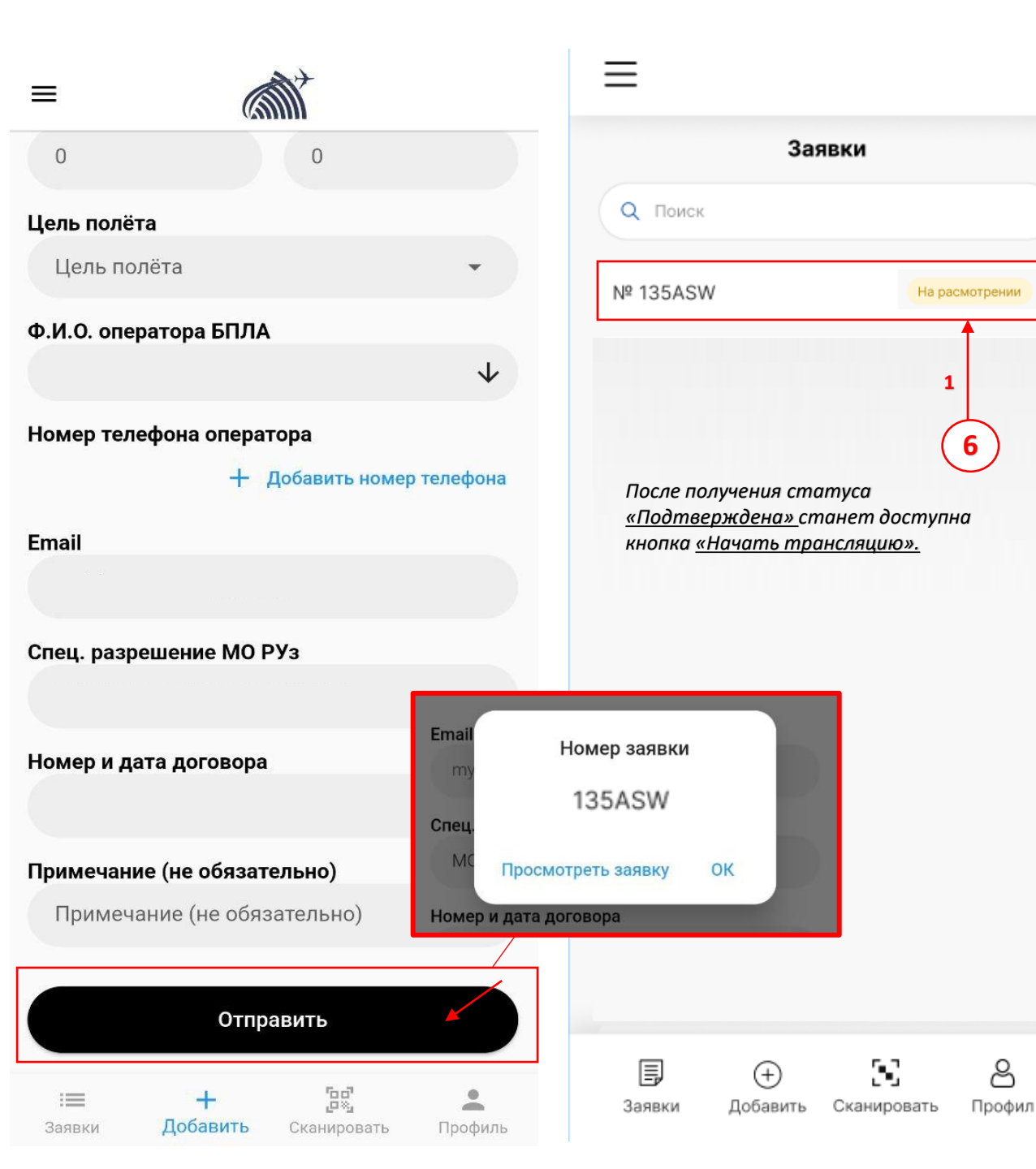

6. После подачи заявки в ГС ГЦ ЕС УИВП, Заявка должна пройти модерацию и получит статус На расмотрении

 $\leftarrow$ 

Далее заявка должна получить статус: Подтверждёна ИЛИ Отклонёна

\*Статус можно проверить нажав кнопку на панели внизу экрана «Заявки» (1).

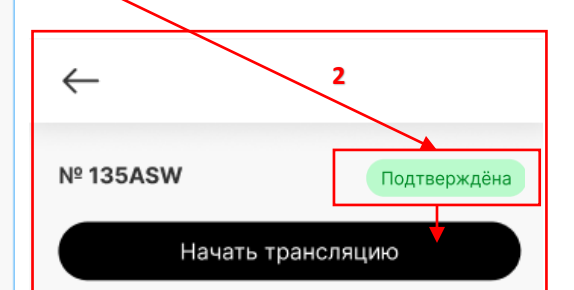

Дата начала выполнения полета 01/01/2023

Наименование заявителя

Наименование заявителя

Модель

Модель

Регистрационный опознавательный знак БПЛА Знак

Время начала и окончания полета (UTC) 01/01/2023 15:03:26

01/01/2023 15:03:26

Регион выполнения полета

Ташкент

පි

Район (координаты) выполнения полета

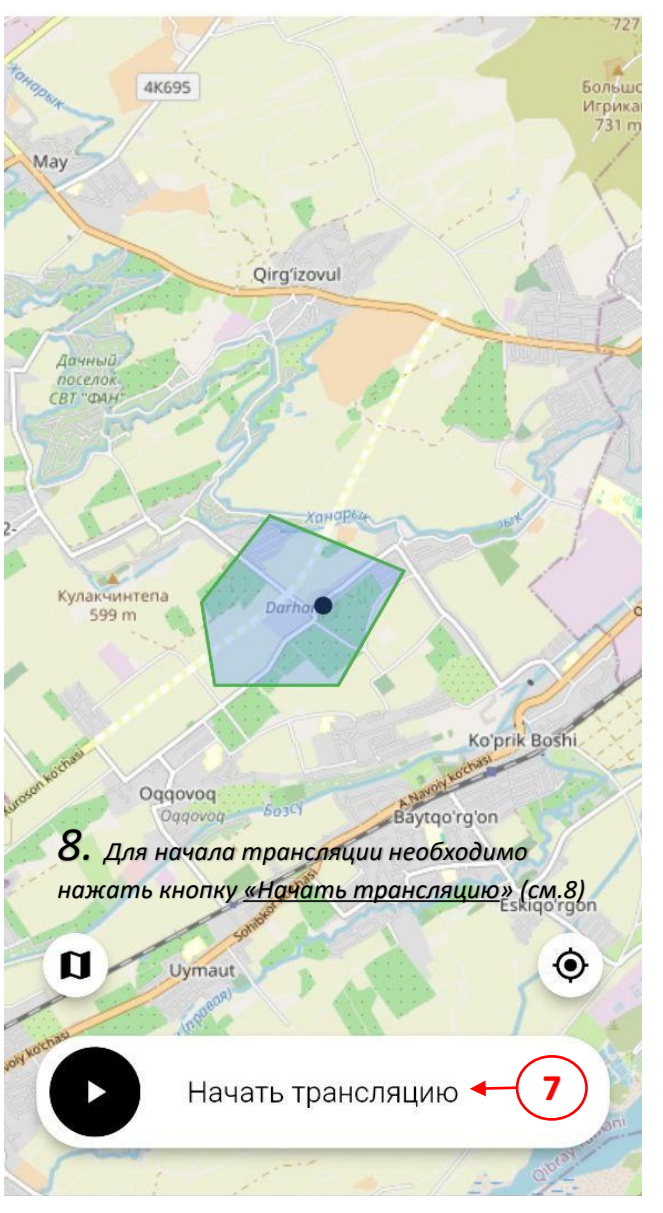

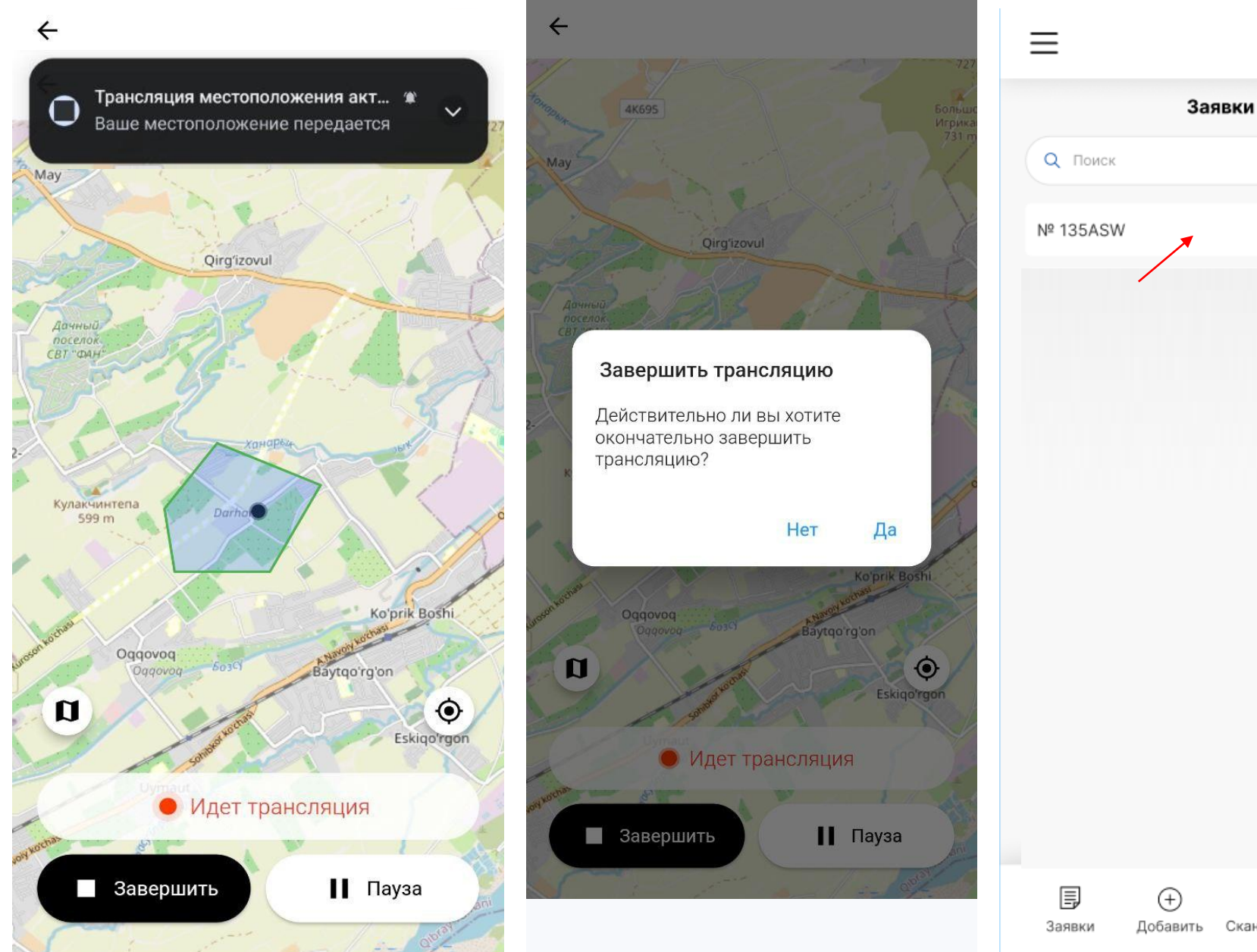

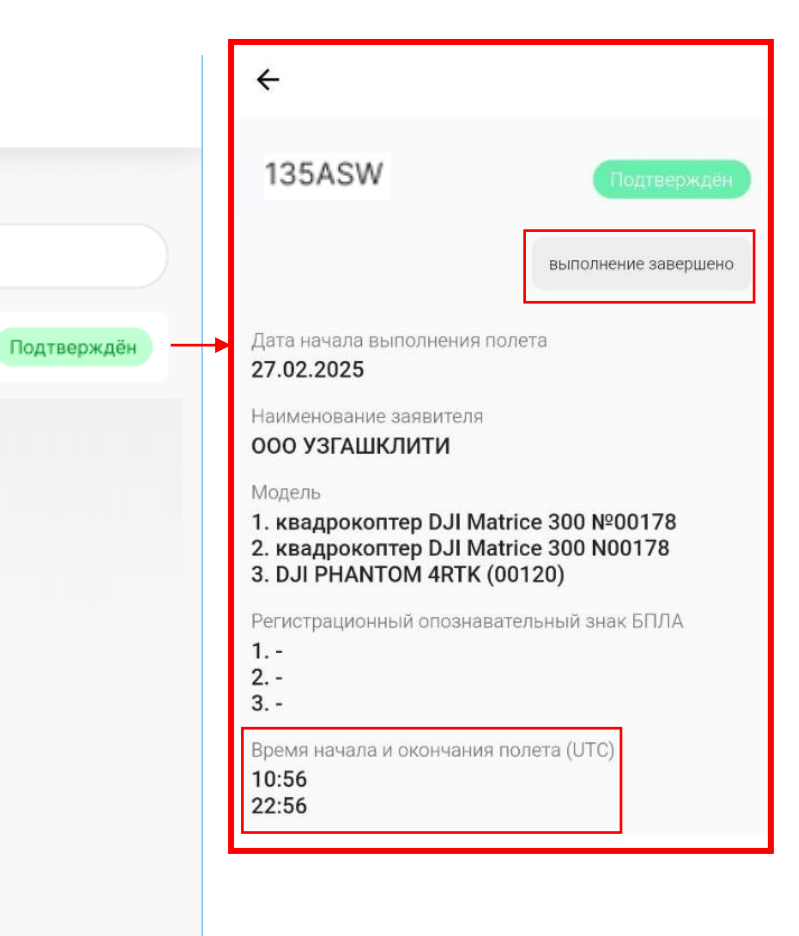

| <b>П</b> | (+)      | Сканировать | <b>С</b> |
|----------|----------|-------------|----------|
| Заявки   | Добавить |             | Профил   |

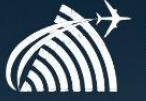

Uzaeronavigation State unitary enterprise centre

**1.** Ilovani oʻrnatgandan va ishga tushirgandan keyin "Roʻyxatdan oʻtish" kerak (1-qismga qarang)

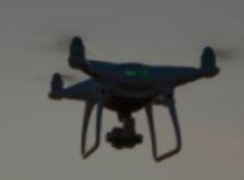

Akkauntizga kiring

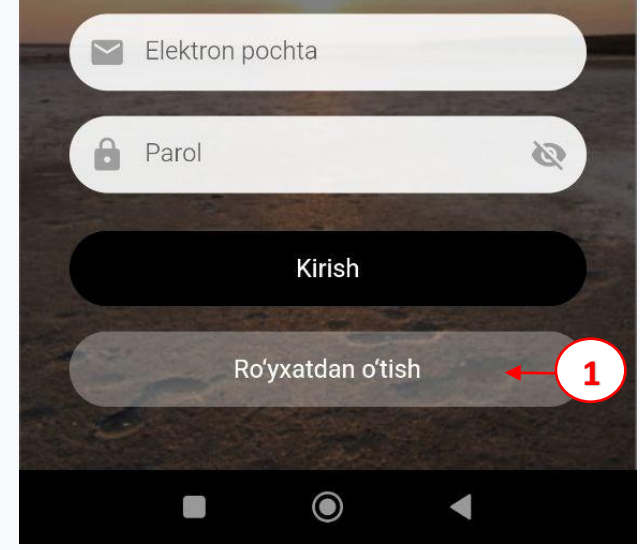

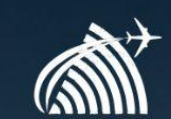

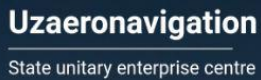

**2.** Shundan soʻng, E-mail maydoniga HHFB YT BM FS da qayd etilgan elektron pochta manzilini kiritish va bosish kerak.

"Davom etish" tugmasini bosing (2-rasmga qarang). \* Davom etish tugmasini bosish orqali siz "Foydalanuvchi bilan kelishuv" shartlariga rozilik berasiz. (Foydalanuvchi bilan kelishuv bilan tanishish uchun "Foydalanuvchi bilan kelishuv" tugmasini bosing)

Ro'yxatdan o'tish

Davom etish

Allaqachon hisobingiz bormi? Kirish

'Davom etish' tugmasini bosish orqali siz foydalanish shartlariga rozilik bildirasiz

Elektron pochta

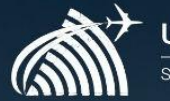

Uzaeronavigation State unitary enterprise centre

**3.** Roʻyxatdan oʻtgan elektron fayl kiritilganidan keyin manziliga, unga tasdiqlash kodi yuboriladi.

# Ro'yxatdan o'tish

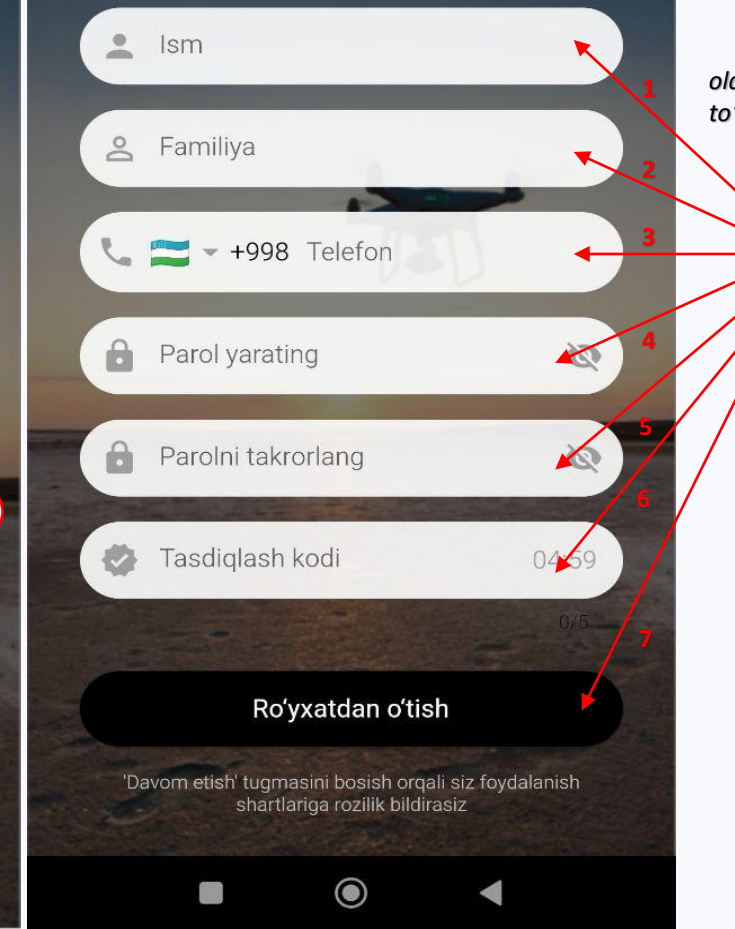

Roʻyxatdan oʻtish uchun tegishli maydonlarni toʻldirish kerak: Ism, familiya, telefon raqami, parol va tasdiqlash kodini kiritish. Keyin tugmani bosish kerak "Roʻyxatdan oʻtish" (3-qismga qarang).

\* "Roʻyxatdan oʻtish" tugmasini bosishdan oldin, kiritilgan shaxsiy ma'lumotlarning toʻgʻriligi va ishonchliligini tekshiring.

3

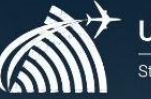

Uzaeronavigation State unitary enterprise centre

**4.** Roʻyxatdan oʻtgandan keyin, zarur "Hisobga kirish." Buning uchun maydonlarga roʻyxatdan oʻtgan elektron pochta manzili (E-mail) va paroli (4-rasmga qarang). Keyin "Kirish" tugmasini bosing

Akkauntizga kiring Celektron pochta Parol Kirish So'yxatdan o'tish

 $\bigcirc$ 

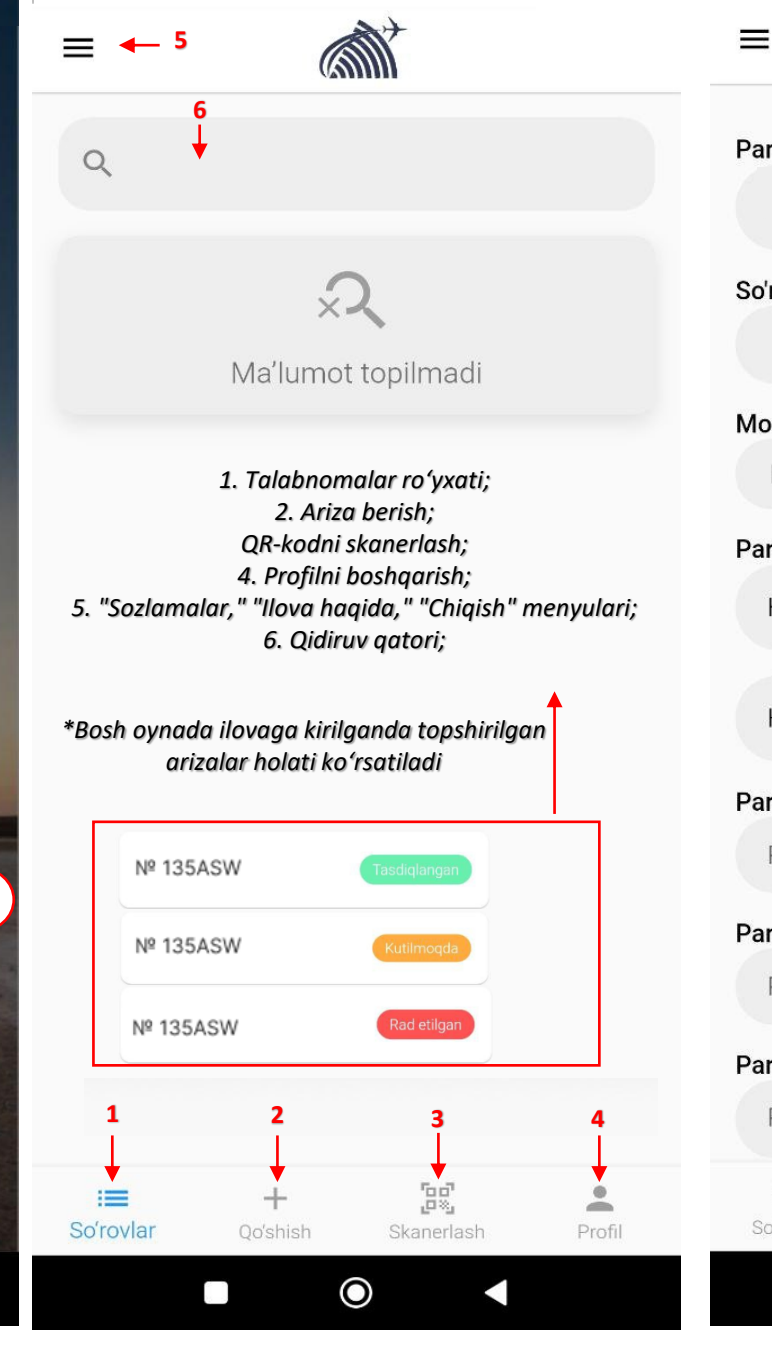

# kerak. Parvoz boshlanish sanasi (2). So'rovchi ismi Model $\checkmark$ BPLA ni tanlash Parvoz vaqtlari (UTC) 5 HH:mm 0 0 HH:mm Parvozlarni amalga oshirish hududi Parvozlarni amalga oshirish hududi w. Parvozlarni amalga oshirish tumani Parvozlarni amalga oshirish tumani Parvozlarni amalga oshirish yo'nalishi Parvozlarni amalga oshirish yo'nalishi ۲ + So'rovlar Qo'shish Skanerlash $\bigcirc$

**5.** Translyatsiyani boshlash uchun HHFB YT BM FSga koʻrib chiqish uchun ariza topshirish kerak.

Buning uchun ekranning pastki qismidagi panelda "Dobavit" tugmasini bosish kerak (2).

Soʻngra ma'lumotlarni koʻrsatgan holda shaklni toʻldirish zarur (5-rasmga qarang). Shaklning barcha maydonlarini toʻldirgandan soʻng, "Yuborish" tugmasini bosish kerak.

> \*Shakl maydonlarini toʻldirishda e'tiborli boʻling va yuborishdan oldin kiritilgan ma'lumotlarning toʻgʻriligi va ishonchliligini tekshiring.

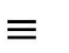

 $\equiv$ 

0

#### HH:mm

#### Parvozlarni amalga oshirish hududi

Parvozlarni amalga oshirish hududi

#### Parvozlarni amalga oshirish tumani

Parvozlarni amalga oshirish tumani

#### Parvozlarni amalga oshirish yo'nalishi

Parvozlarni amalga oshirish yo'nalishi

| Marchrut turi                            |                            |                      |                                                          |        |  |  |
|------------------------------------------|----------------------------|----------------------|----------------------------------------------------------|--------|--|--|
|                                          | Aylana boʻyicha <b>[1]</b> |                      | *"Yoʻnalishni tanlash"<br>maydonida turni tanlash kerak. |        |  |  |
| ł                                        | Poligon boʻ                | yicha <b>[2]</b>     |                                                          |        |  |  |
|                                          | Chiziq boʻyi               | cha <b>[3]</b>       |                                                          |        |  |  |
| Parvoz balandligi (m) Parvoz radiusi (m) |                            |                      |                                                          |        |  |  |
|                                          | 0                          |                      | 0                                                        |        |  |  |
| Parvoz maqsadi                           |                            |                      |                                                          |        |  |  |
|                                          | Parvoz mac                 | qsadi                |                                                          | •      |  |  |
|                                          |                            | i.                   | 50                                                       |        |  |  |
| 8                                        | So'rovlar                  | <b>∓</b><br>Qoʻshish | ری ایک کر ایک کرد.<br>Skanerlash                         | Profil |  |  |

 $\odot$ 

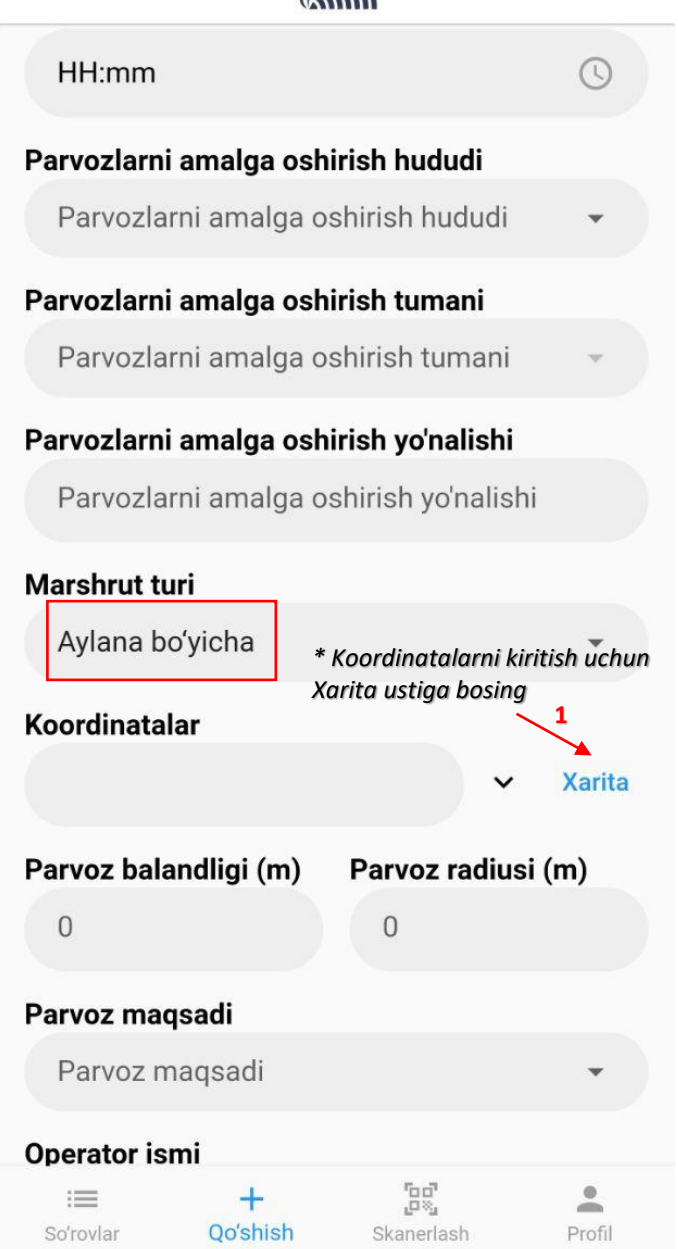

[1]

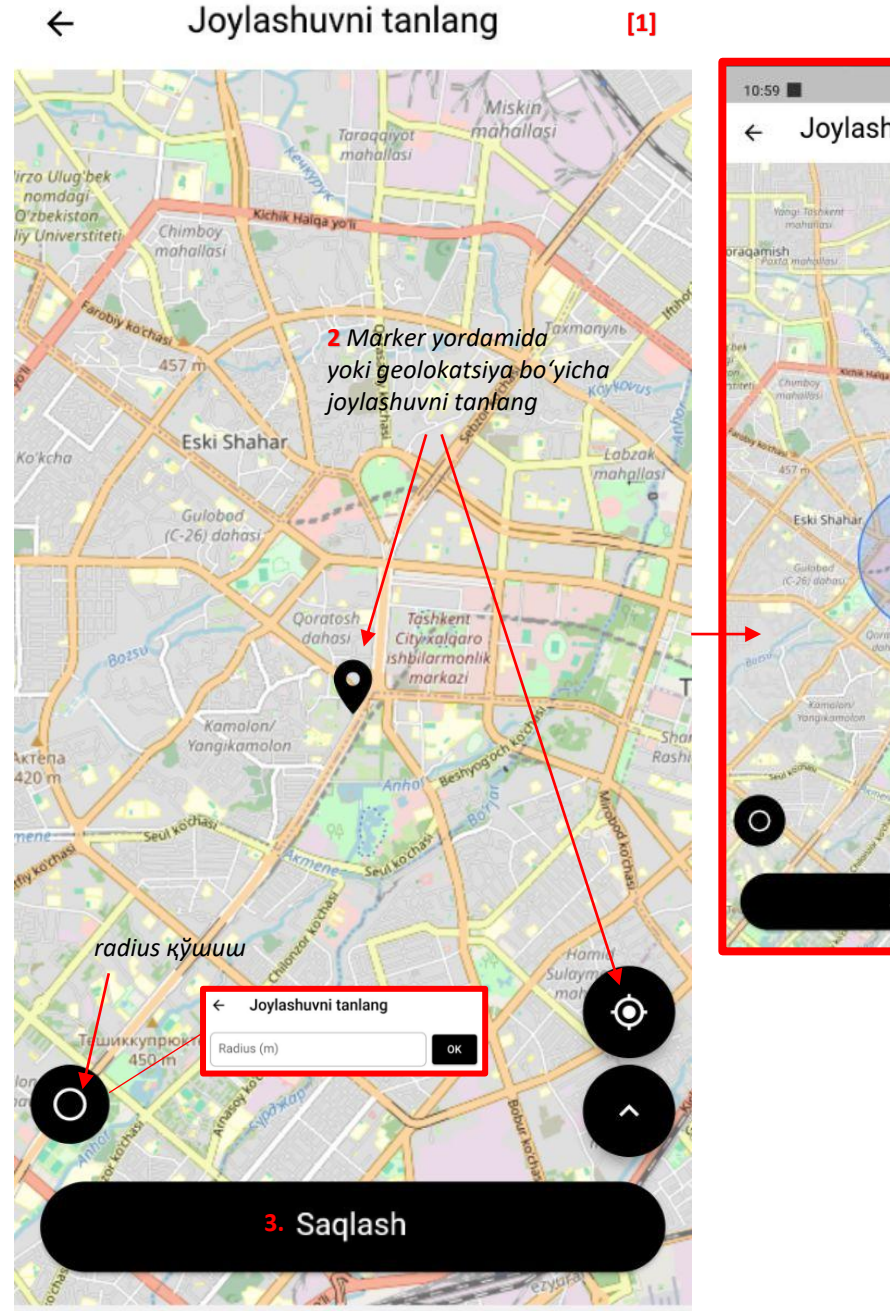

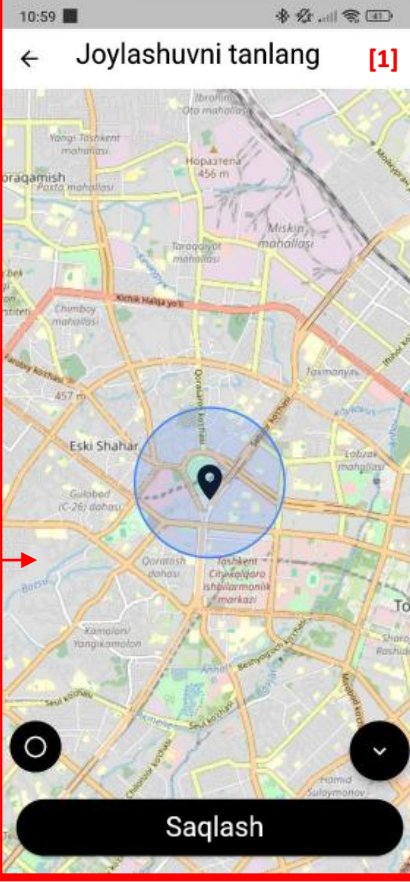

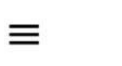

# [2 yoki 3]

(4)

HH:mm

#### Parvozlarni amalga oshirish hududi

Parvozlarni amalga oshirish hududi

#### Parvozlarni amalga oshirish tumani

Parvozlarni amalga oshirish tumani

# Parvozlarni amalga oshirish yo'nalishi

Parvozlarni amalga oshirish yo'nalishi

## Marshrut turi

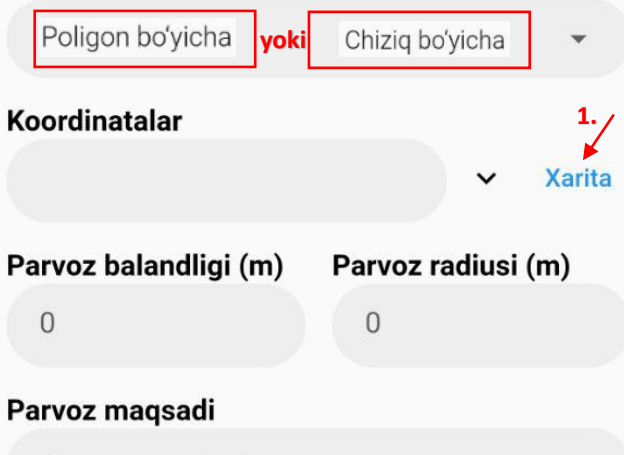

Parvoz magsadi

### **Operator ismi**

:= So'rovlar

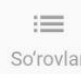

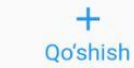

200 Skanerlash

-

Profil

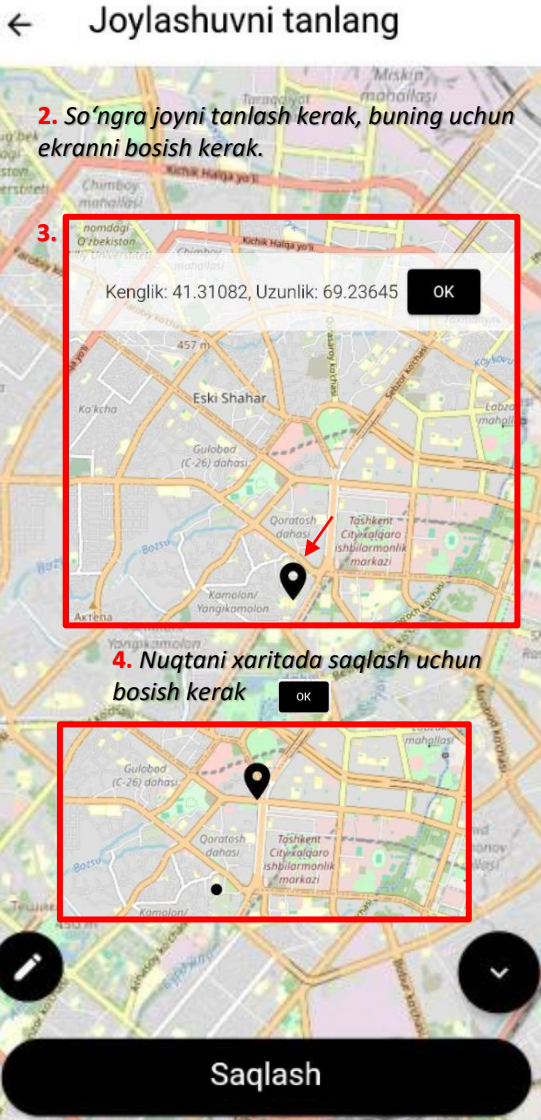

#### Joylashuvni tanlang 4

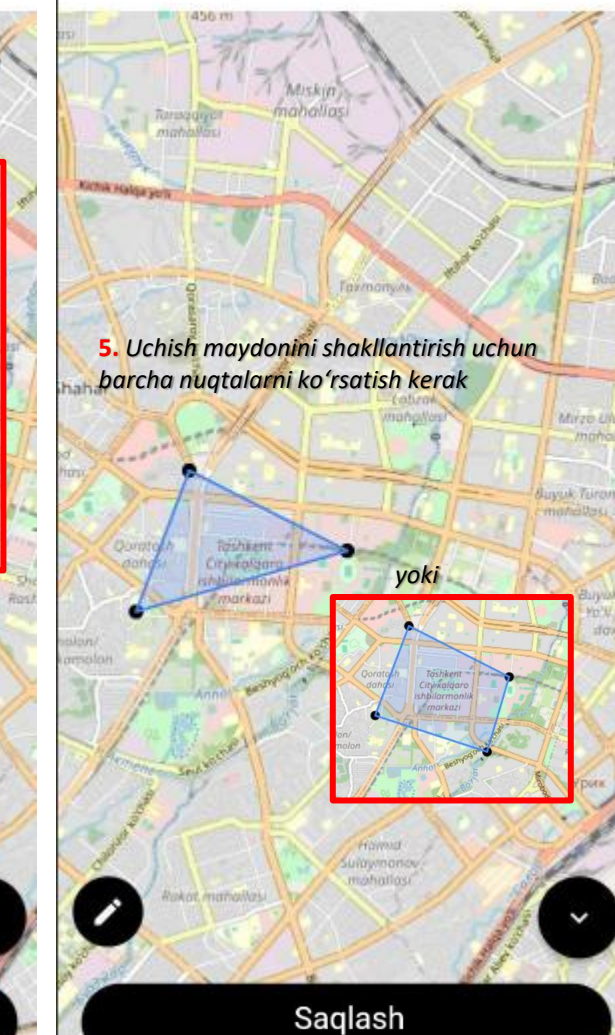

#### Joylashuvni tanlang 4

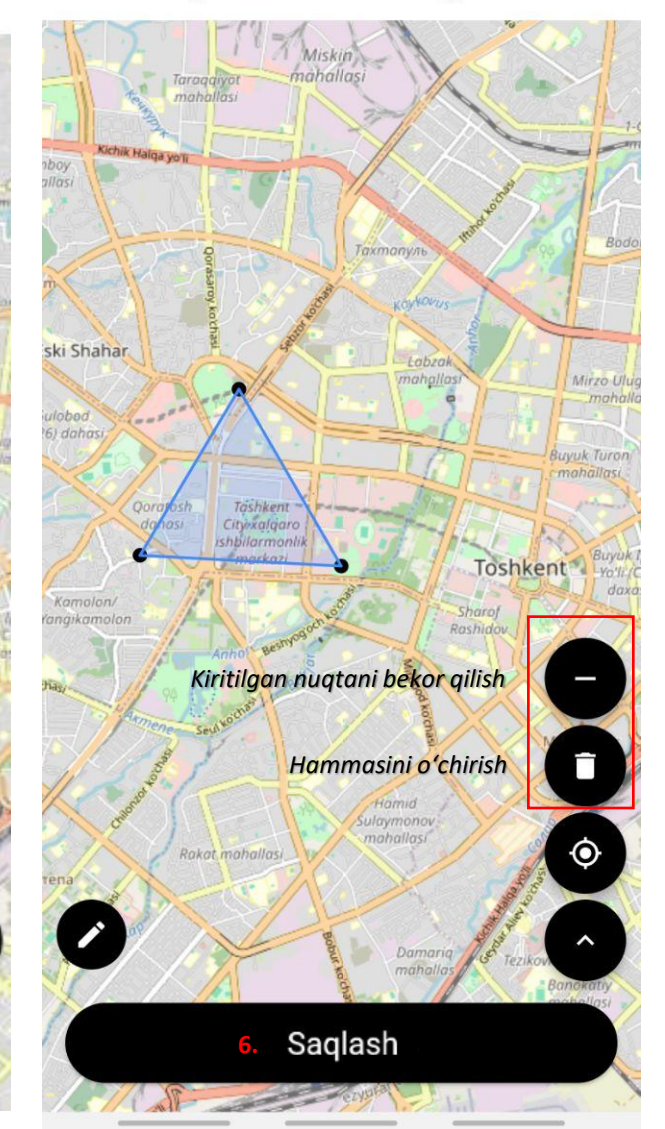

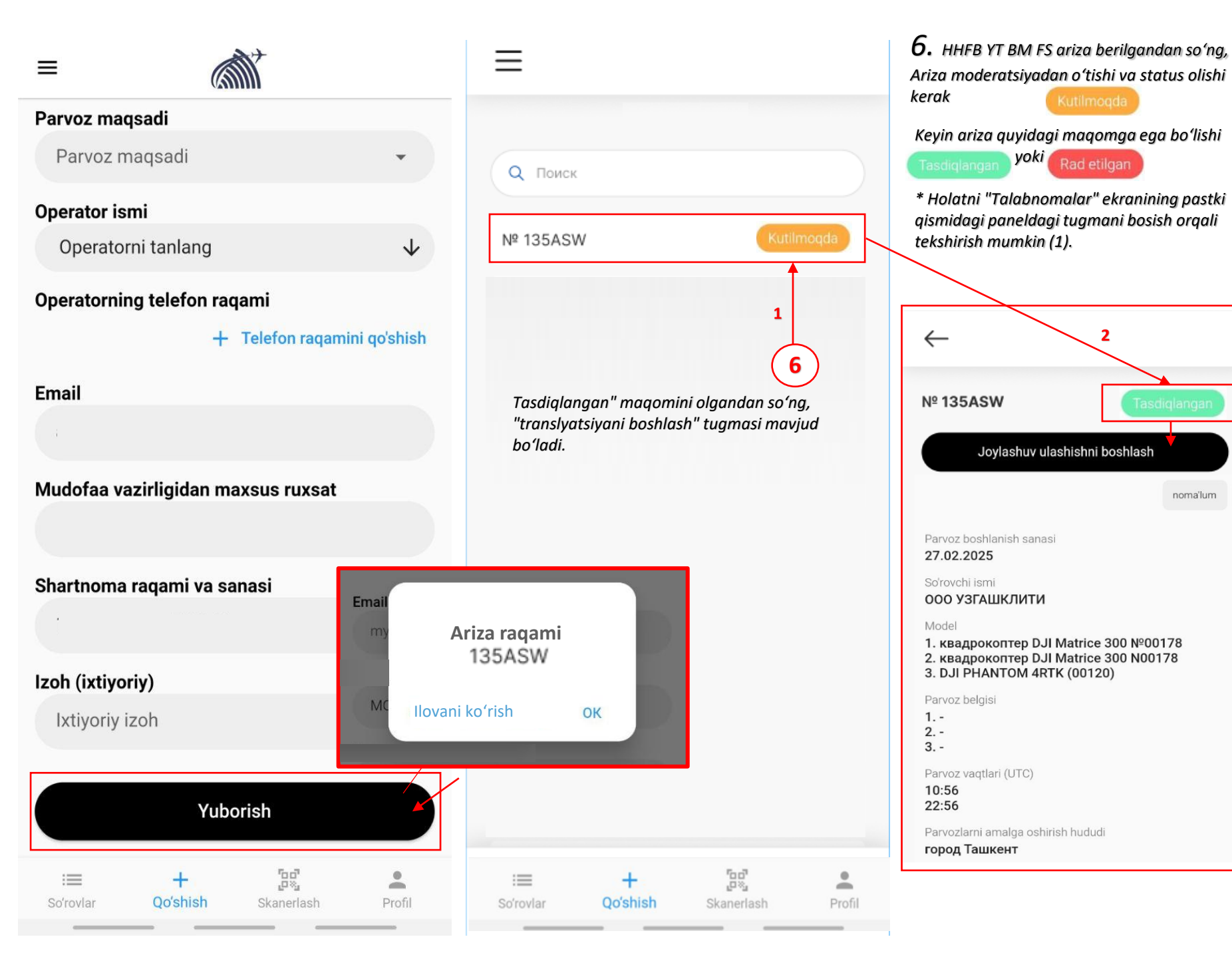

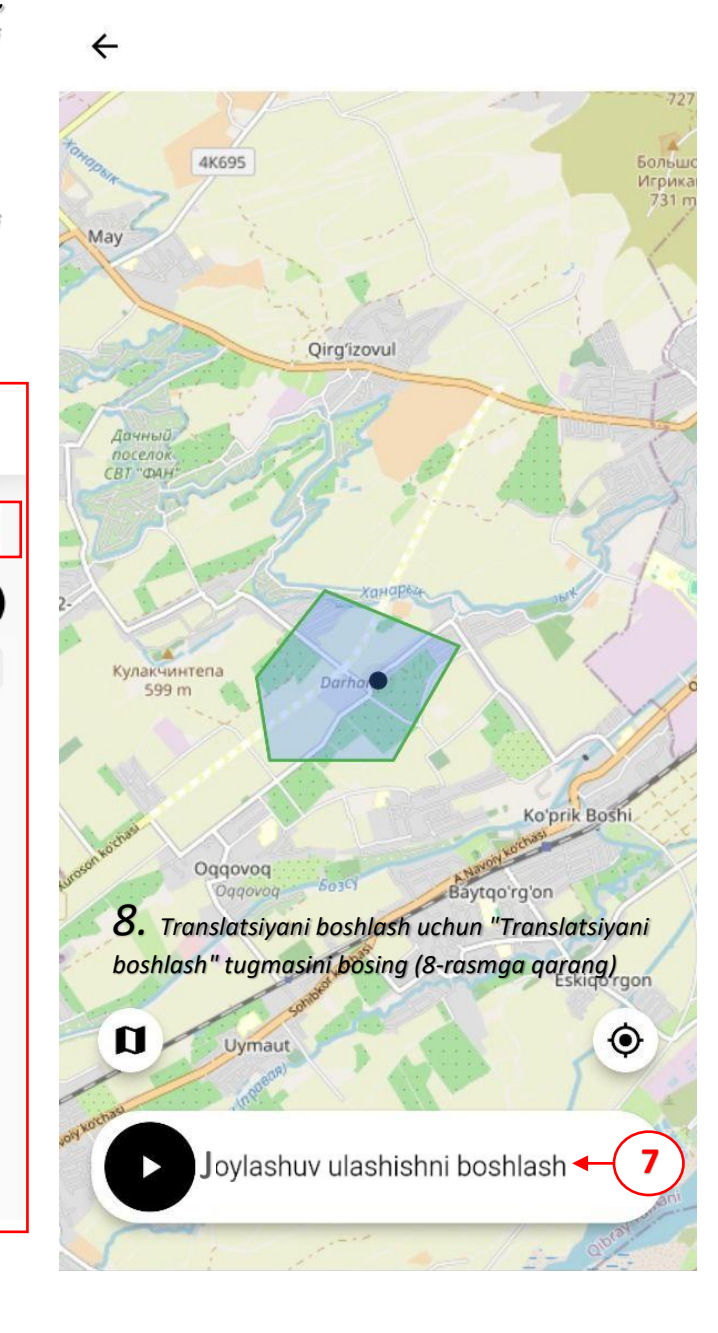

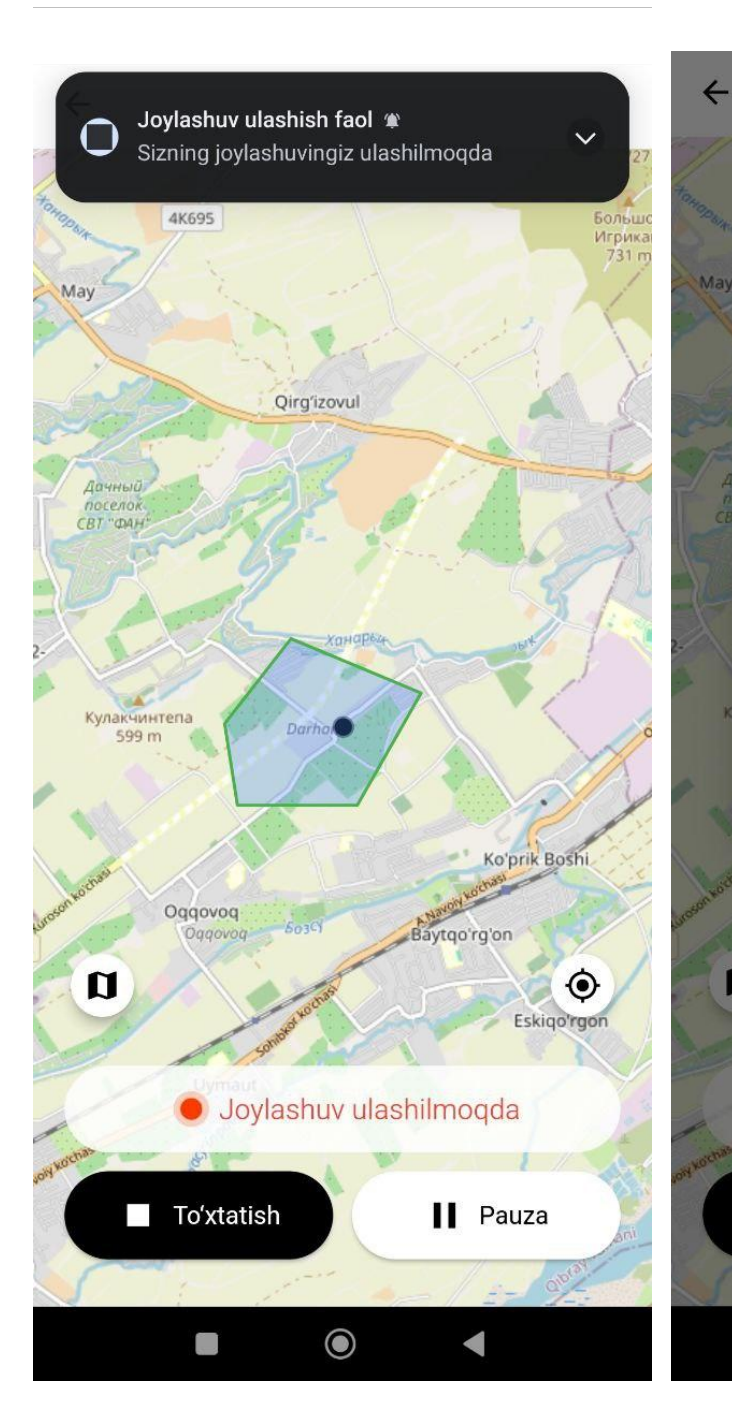

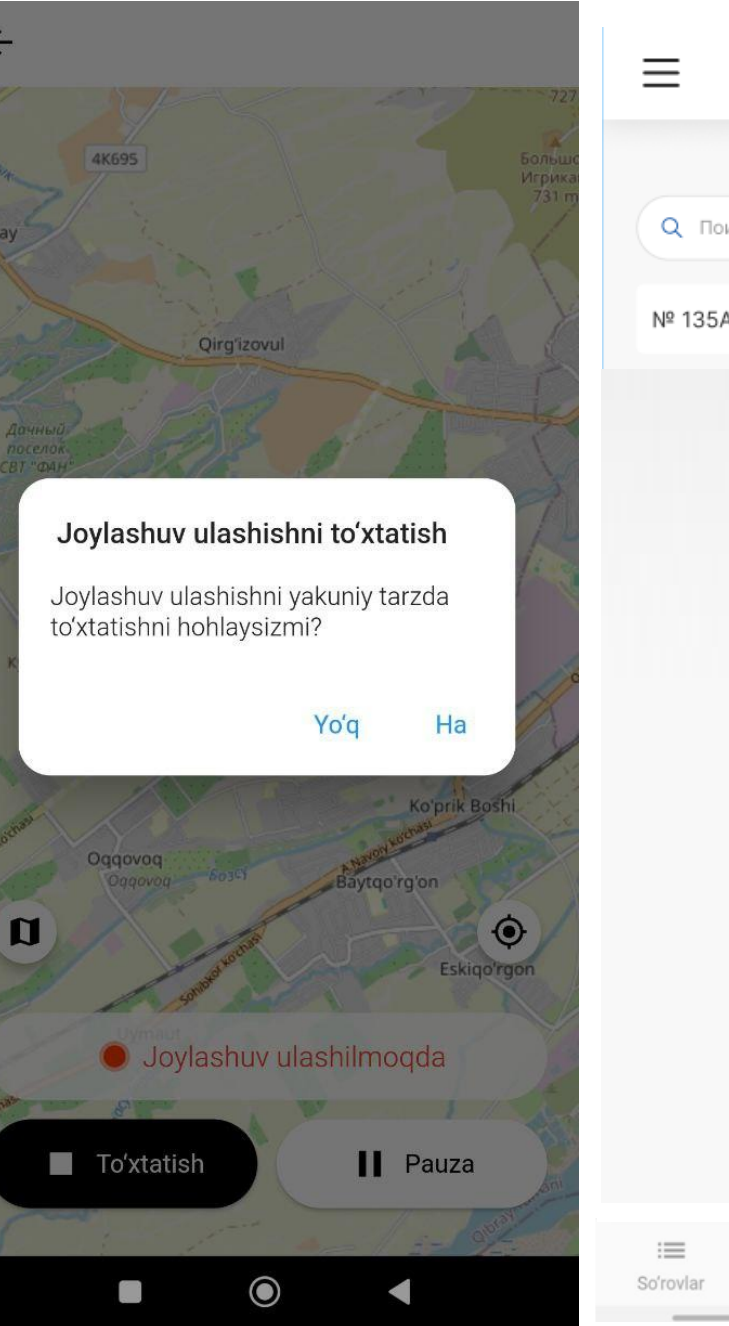

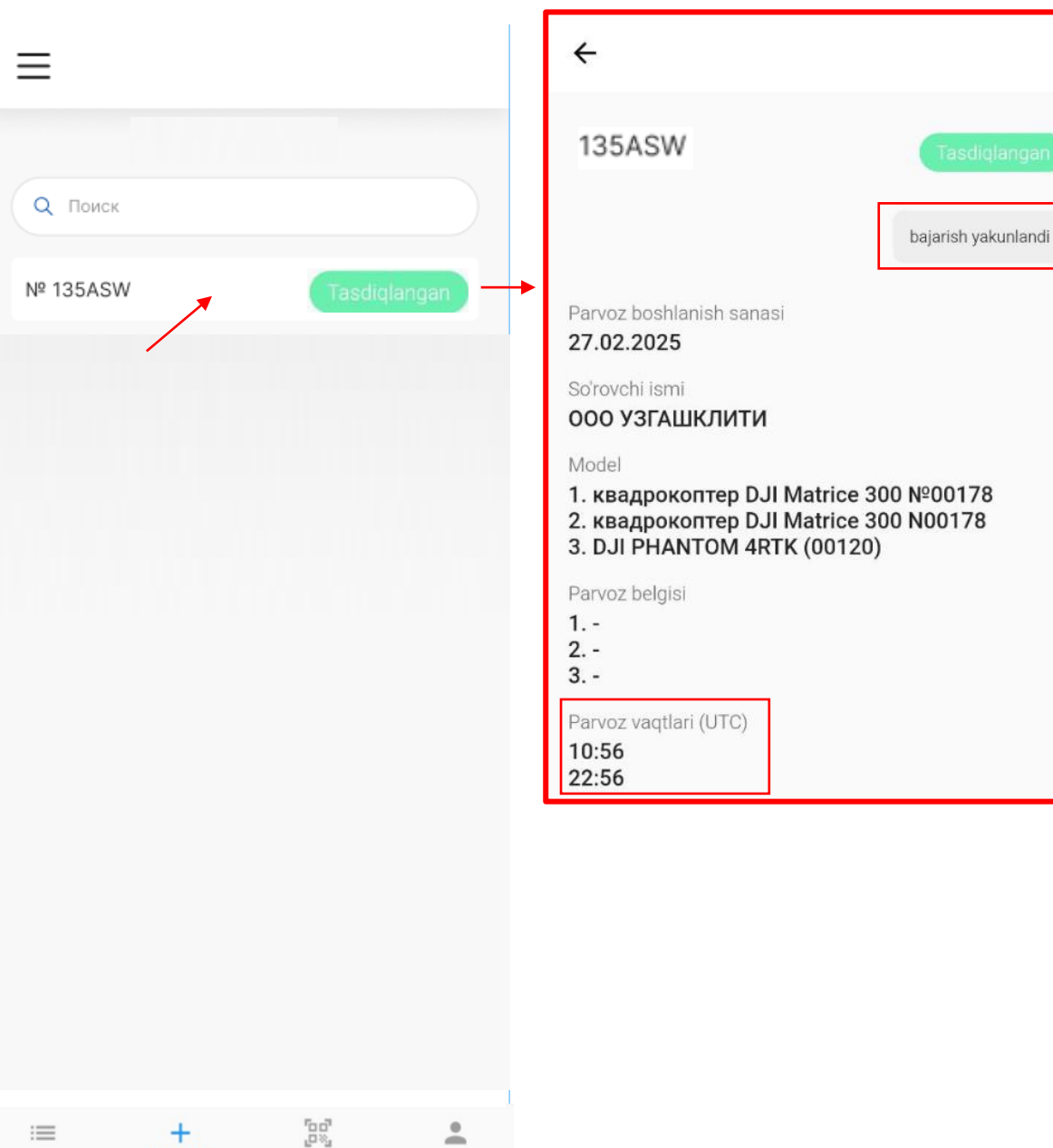

Qo'shish

Skanerlash

Profil